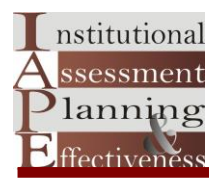

## How to Access College Board Data

Website: https://bigfuture.collegeboard.org/find-colleges

Step 1 Type in the name of the school here

| know what I want                      | Find your future                             |
|---------------------------------------|----------------------------------------------|
| am not sure where to start            | Look up a college you're interested in       |
| Location matters to me                |                                              |
| College majors are my top<br>priority | Search for colleges that have what you want. |
| I'm worried about college<br>costs    | Search                                       |

Note: As you begin typing in the name of the school the available names will appear, select the desired school and click go.

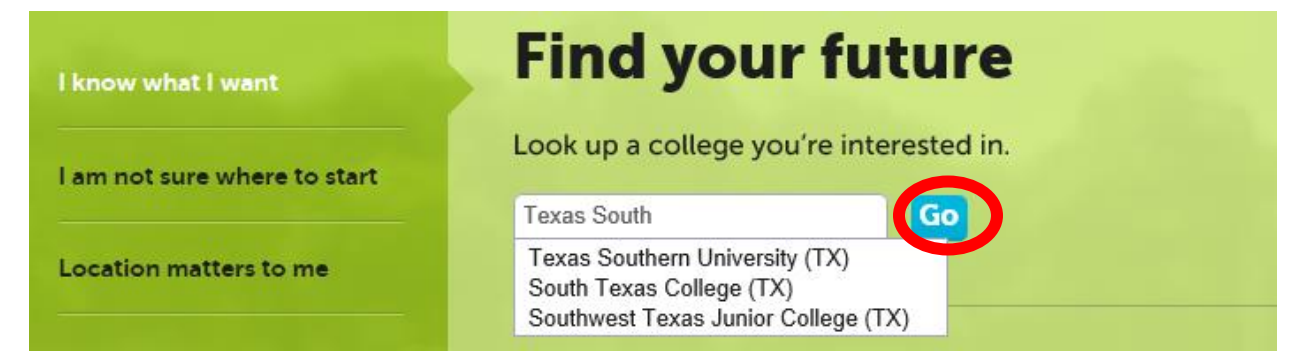

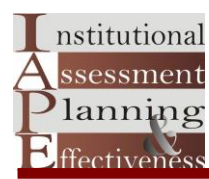

## Note : The window below will appear.

## Step 2 Click on the "Print Complete College Profile" as shown by the red arrow.

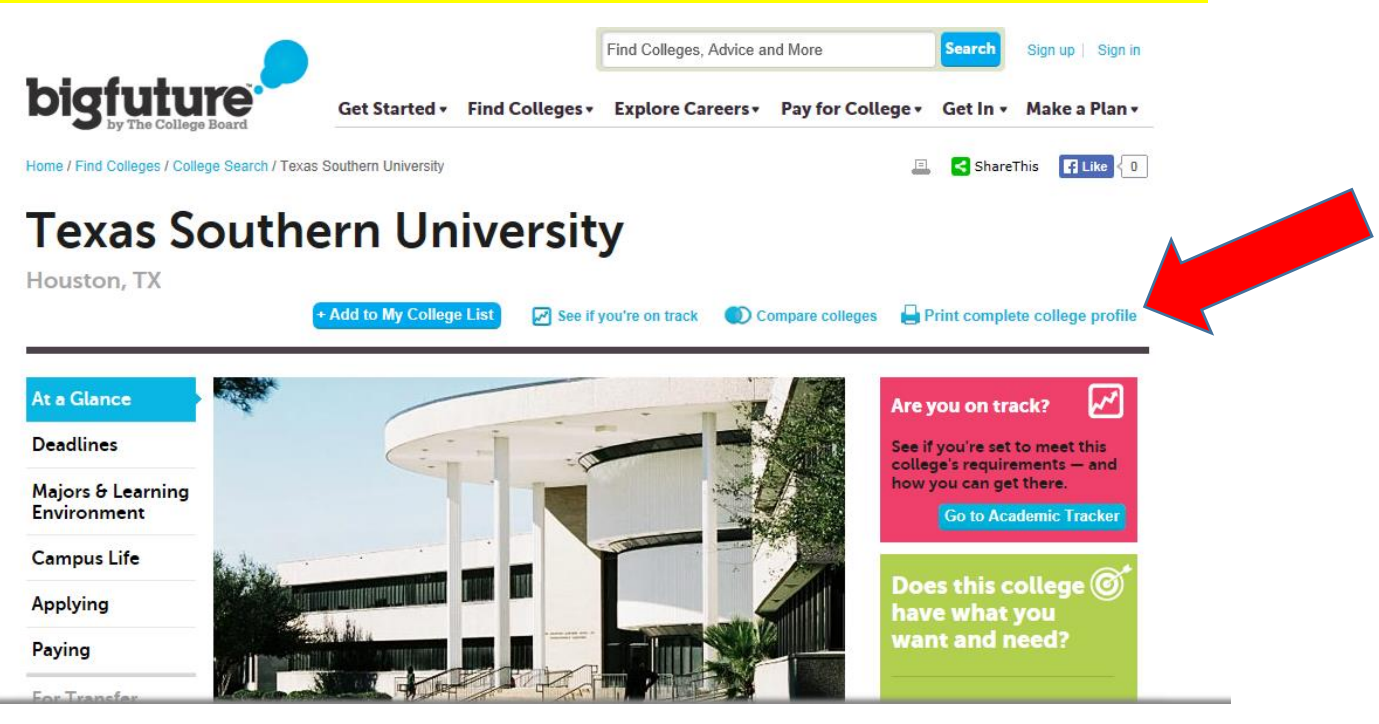

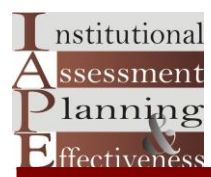

Note : The window below will appear, which shows a full profile of the school

## Step 3) You may print or copy the content as needed

| File Edit View Favorites Tools Help<br>m ▼ m → ■ ← Page ▼ Safety ▼ Tools ▼ @ ▼ A M                                                                                                    | 🗙 🍕 Convert 👻 🔂 Select                                                                                                    |  |
|----------------------------------------------------------------------------------------------------|----------------------------------------------------------------------------------------------------|--|
| College Search helps you research colleges and universities, find schools that match your<br>preferences, and add schools to a personal watch list.<br>www.collegeboard.org                                                                | Texas Southern University<br>Houston, TX                                                                                                    |  |
| At A Glance                                                                                                    |                                                                                                    |  |
| Main Address                                                                                                    | Admission Office                                                                                                    |  |
| 3100 Clebume Street<br>Houston, TX 77004<br>www.tsu.edu                                                                                                    | 3100 Cleburne Street<br>Bell Building 225<br>Houston, TX 77004<br>(713) 313-7849<br>Fax: (713) 313-7851<br>admissions@tsu edu<br>Contact : Brian Armstrong<br>Director of Admissions                                                                        |  |
| Type of School                                                                                                    | Quick Facts                                                                                                    |  |
| Medium<br>Public<br>university<br>4-year school<br>Coed<br>Historically Black College<br>Regionally Accredited<br>Southern Association of Colleges and Schools<br>College Board Member<br>College Board Member<br>College Board Code: 6824 | Regular Application Deadline : August 15<br>Percentage of students graduating within 6 years : 16.0%<br>Total undergraduates : 6,915<br>First-time degree-seeking freshmen : 1,532<br>In-State Tuittion : \$8,126.00<br>Out-of-State Tuittion : \$18,986.00 |  |
| School Calendar                                                                                                    | Degrees Available                                                                                                    |  |
| Semester                                                                                                    | Certificate<br>Bachelor's<br>Master's<br>Doctoral                                                                                                    |  |